# **Crypto Stick Storage**

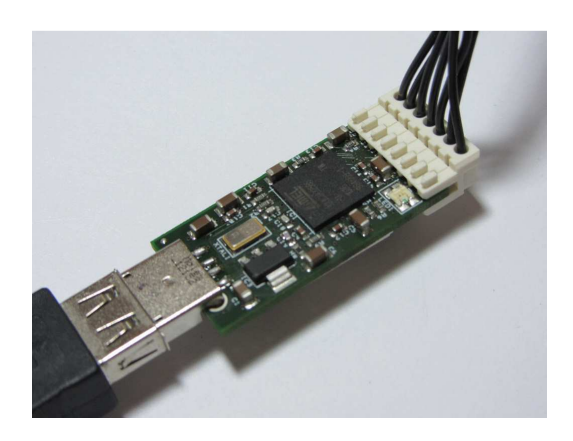

Manual

Prototype

**Crypto Stick Storage** 

Version 0.2

# **Document history**

| Version | Date     | Description                              | Author      |
|---------|----------|------------------------------------------|-------------|
| 0.1     | 25.07.13 | Initial start                            | R. Böddeker |
| 0.2     | 09.05.14 | Start the documentation of new interface | R. Böddeker |
|         |          |                                          |             |

# Content

| Intro                                          | 5  |
|------------------------------------------------|----|
| Benefits                                       | 5  |
| Important information's for a quick startup    | 5  |
| Command line options                           | 6  |
| Architecture of the Crypto Stick Storage       | 7  |
| Volumes of the crypto stick storage            | 8  |
| Example                                        | 8  |
| Start of the administration program            | 9  |
| Windows                                        | 9  |
| Unconnected state                              | 9  |
| Connected State                                | 10 |
| Unlock encrypted volume                        | 10 |
| Unlock hidden volume (beta test)               | 12 |
| Sub menu "Configure"                           | 14 |
| Configure OTP                                  | 14 |
| Change user PIN                                | 17 |
| Change admin PIN                               | 18 |
| Setup hidden volume                            | 19 |
| Destroy encrypted volume                       | 21 |
| Get stick status                               | 22 |
| Crypto Stick Storage status                    | 22 |
| SD card info's                                 | 22 |
| Smartcard info's                               | 23 |
| Information's for special stick situations     | 23 |
| Sub menu "Special Configure"                   | 24 |
| Enable Firmware Update                         | 25 |
| Flashing the new Crypto Stick Storage software | 25 |
| Command line to flash the new software         | 25 |
| Output of the flash program                    | 26 |
| Export Firmware To File                        | 27 |
| Fill encrypted volume with random chars        | 28 |
| Set readonly unencrypted volume                | 29 |
| Password matrix based commands                 | 30 |
| Setup the matrix based password                | 30 |

## Intro

This document is on the way to get the user manual for the Crypto Stick Storage. It's on the way ...

#### Benefits

- 100% Open Source software and hardware; open interfaces for easy integration
- Hardware-encrypted 32 GB mass storage (AES-256). Read/write speed of up to 6 MB/s.
- Hidden volumes and plausible deniability
- One Time Passwords allow secure two-factor-authentication with Google, Dropbox, Tumblr, Amazon Web Service and many more websites compatible to Google Authenticator.
- Secure key store for data and email encryption (e.g. GnuPG, OpenPGP, S/MIME), user authentication (e.g. SSH), document signing etc. based on the high-secure OpenPGP Card.
- Works with Windows, Linux, MacOS X
- Firmware updates can be applied easily

# Important information's for a quick start

The administration program (CryptoStickGUI.exe) to access the Crypto Stick Storage is on the unencrypted volume of the Crypto Stick Storage. You find it in the subdirectory of your OS.

The default PINs of the OpenPGP card are unchanged.

| The user PIN is  | 123456   |
|------------------|----------|
| The admin PIN is | 12345678 |

Please change the admin and user PIN at the first usage.

The maximal password/PIN length is 20 chars.

Please initialize new keys by start the option "Init encrypted volume" or "Destroy encrypted volume" in the submenu "Configure".

The encrypted / hidden volumes aren't formatted. For high access rates format with FATex, 32 kB block size or greater.

For high security you can fill the encrypted volume with random number by the option "Fill encrypted volume with random chars" in the submenu "Configure/Special Configure". Warning this function runs very long, approximately over 1 hour for 32 GB. You can disable is message by the menu point "Clear – Fill encrypted volume with random chars"

LED's Green LED Smartcard access active Red LED SD card read access active Green/red LED SD card write access active

# **Command line options**

Special functions are activated by starting the administration program with command line options:

| -configAll    |                                                                                                    |
|---------------|----------------------------------------------------------------------------------------------------|
|               | Enables the "Special Configure" submenu with the menu entries<br>- "Enable firmware update"<br>- "Export firmware to file"                                                                                                    |
|               | - "Fill encrypted volume with random chars"                                                                                                    |
|               | - "Set readonly unencrypted volume"                                                                                                    |
| -lockHardware |                                                                                                    |
|               | Enables the menu entry "Lock stick hardware" in the "Configure" submenu.<br>This enables a CPU hardware lock to protect the Crypto Stick Storage against<br>hardware debugging. After activation you can't update the firmware by<br>software any more. |
| -debug        | Enables a local debug log for the CLU                                                                                                    |
|               |                                                                                                    |
| -debugAll     |                                                                                                    |
|               | Enables a debug log, same as the "-debug" option but with a poll function to get a debug log from the Crypto Stick firmware when a special firmware is flashed. This firmware is used only for development and not available.                           |
| -PWM          |                                                                                                    |
|               | This option enables a secure way to enter a PIN in a monitored area.<br>For further information go to chapter ""                                                                                                    |

# Architecture of the Crypto Stick Storage

The Crypto Stick Storage communicates with the PC via the USB interface. The USB interface connects 3 kinds of devices:

| MSD device  | Used for mass storage access                        |
|-------------|-----------------------------------------------------|
| HID device  | Used for administration of the crypto stick storage |
| CCID device | Used for smartcard access                           |

For administration and enabling the encrypted volumes you had to start a program that is delivered with the Crypto Stick Storage. The program was developed under QT.

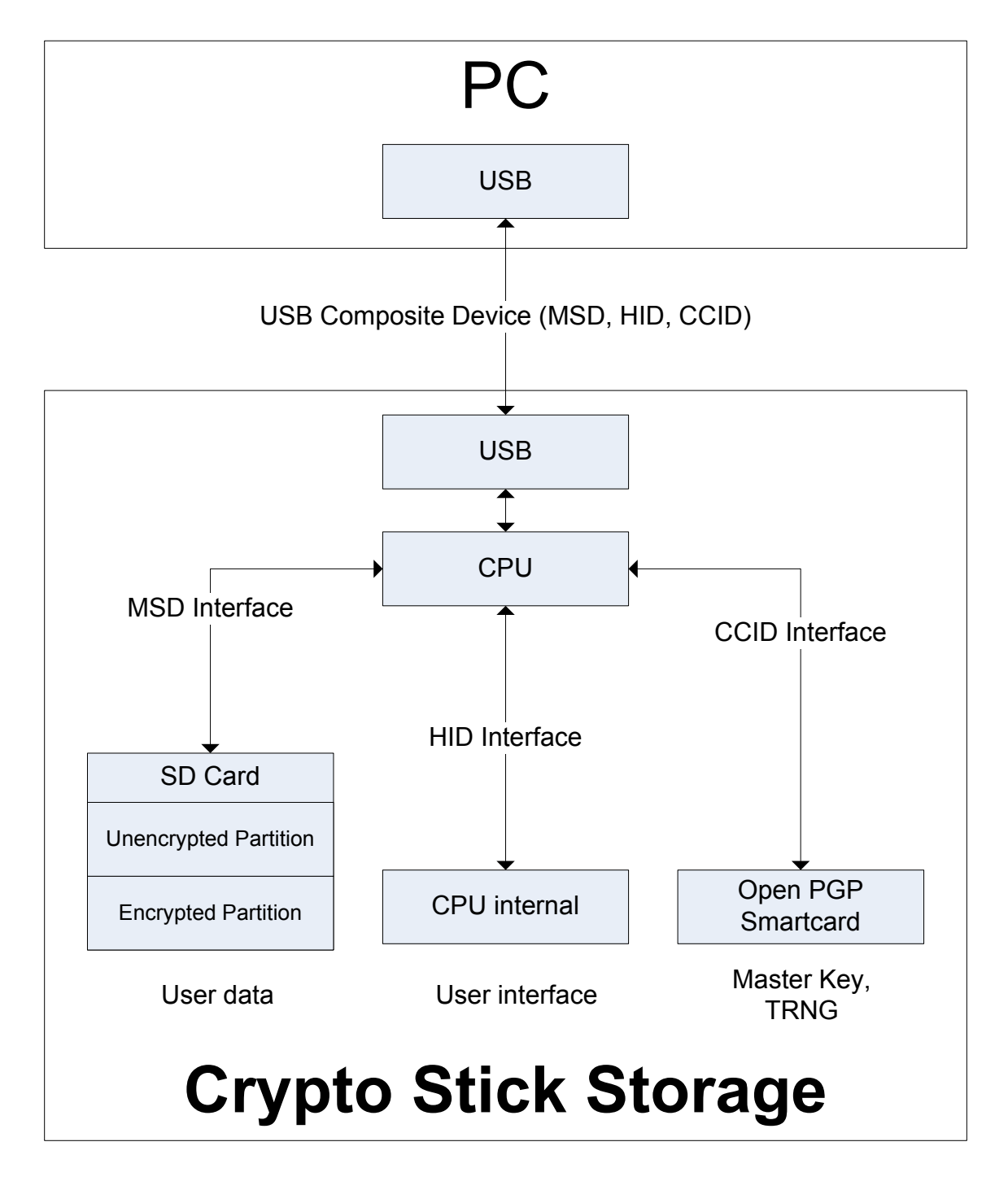

# Volumes of the crypto stick storage

| Unencrypted Volume | Small volume which contains the PC software |
|--------------------|---------------------------------------------|
| Encrypted Volume   | The "normal" encrypted volume               |
| Hidden Volume      | A hidden encrypted volume                   |

## Example

| First block of SD Card |                         | Start of unencrypted volume                          |
|------------------------|-------------------------|------------------------------------------------------|
|                        | Unencrypted Volume 1    |                                                      |
|                        | Encrypted Volume 2      | End of unencypted volume<br>Start of encypted volume |
|                        | Encrypted Volume 2      |                                                      |
|                        | Hidden encrypted Volume | Start of hidden volume                               |
|                        | 3                       |                                                      |
|                        |                         | End of hidden volume                                 |
|                        | Hidden encrypted Volume | Start of hidden volume                               |
|                        | 4                       | End of hidden volume                                 |
| Last block of SD card  |                         | End of encypted volume                               |

# Start of the administration program

Windows 7, XP

You can start the user interface for the CryptoStick direct from the unencrypted volume with the program "CryptoStickGUI.exe"

The content of the unencrypted volume is:

| CryptoStickGUI.exe | 24.07.2013 10:28 |
|--------------------|------------------|
| 🚳 mingwm10.dll     | 03.08.2012 15:01 |
| 🚳 msvcp100.dll     | 11.06.2011 02:58 |
| 🚳 msvcp100d.dll    | 20.02.2011 02:01 |
| 🚳 msvcr100.dll     | 11.06.2011 02:58 |
| 🚳 msvcr100d.dll    | 20.02.2011 02:01 |
| QtCore4.dll        | 22.03.2013 18:35 |
| 🗟 QtCored4.dll     | 22.03.2013 18:35 |
| 🚳 QtGui4.dll       | 26.11.2012 08:46 |
| 🚳 QtGuid4.dll      | 26.11.2012 08:34 |
|                    |                  |

For development requirements the debug dll's from QT are also includes. In the beta stage the Software was built with debugging information's.

#### Windows

After the start of the CryptoStick user interface you see the CryptoStick logo in the taskbar. If it doesn't appear it could be hided.

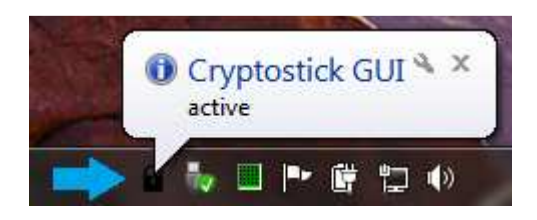

When you click on the logo a popup menu show you the connection state of the CryptoStick:

#### **Unconnected state**

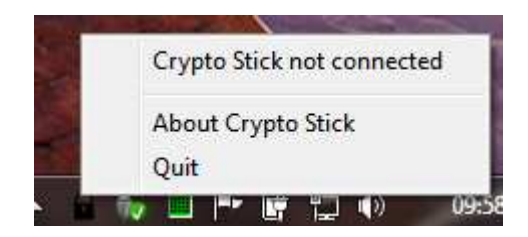

This appears when the CryptoStick is not connected or building up the connection.

#### **Connected State**

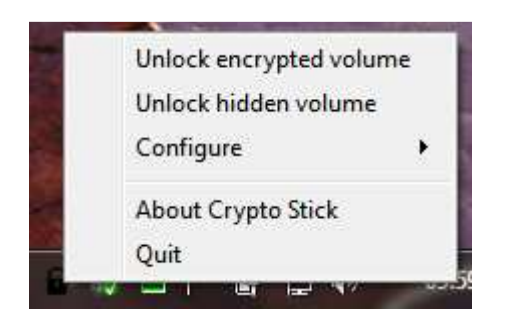

Menu entries for the connected CryptoStick:

# **Unlock encrypted volume**

This entry unlocks the "normal" encrypted volume. When you select this entry you had to enter your user password of the OpenPGP smartcard. To verify your input, you can select "Show password" to see your entered chars.

| Enter user passv | vord |  |
|------------------|------|--|
| Show passwe      | ord  |  |
|                  |      |  |

By pressing "OK" the password is send to the Cryptostick. During the processing time the state of the Cryptostick is displayed.

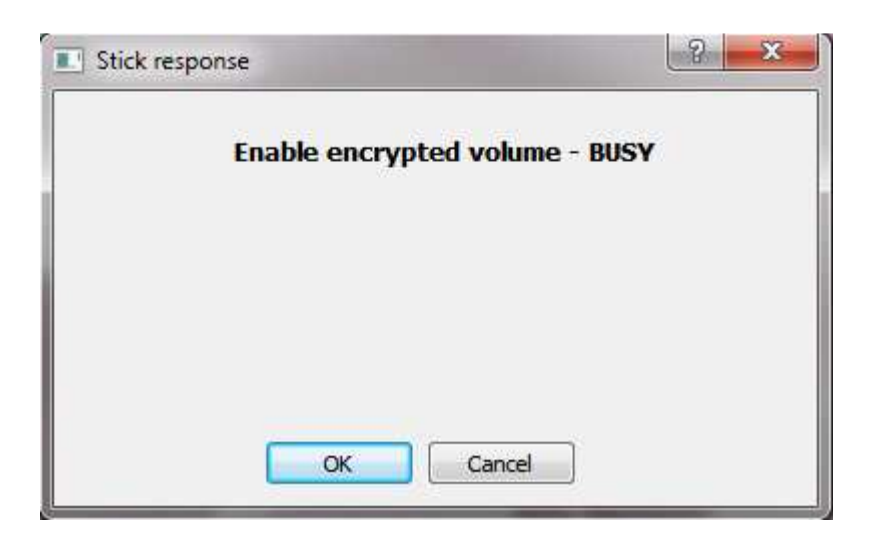

When the password was correct, the response dialog closed and the encrypted volume is accessible. In the menu the entry "Unlock encrypted volume" change to "Lock volume".

#### Warning

If you change the SD card or compute a new encryption key, you had to format the volume.

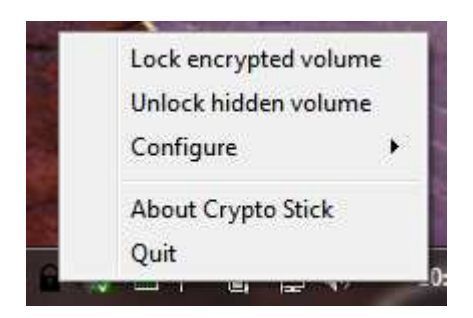

If the password entry fails, the response dialog stays with an error message.

| ? ×            |
|----------------|
| WORNG PASSWORD |
|                |
|                |
| ancel          |
|                |

# Unlock hidden volume (beta test)

This entry was show in the beta test stage for an easier access. Target is to unlock a hidden volume with no hind of their presence.

#### Attention:

Before you can unlock the hidden volume you had to unlock the encrypted volume. Unlocking of the encrypted volume enabled the smartcard to decrypted keys for the hidden volumes.

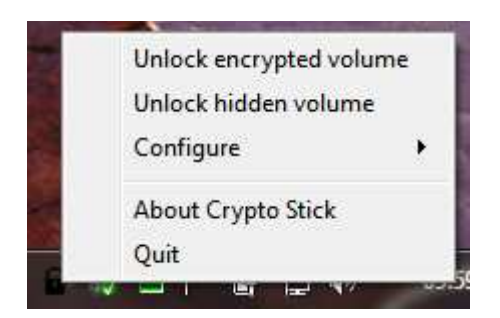

This entry unlocks the hidden encrypted volume. When you select this entry you had to enter the password of the hidden volume that you want to enable. You can define up to 4 hidden volumes. For further information see point "Setup hidden volume".

To verify your input, you can select "Show password" to see your entered chars.

| Enter password | for hidden volume |  |
|----------------|-------------------|--|
| Chow page      | uard              |  |
|                |                   |  |

By pressing "OK" the password is send to the Cryptostick. During the processing time the state of the Cryptostick is displayed.

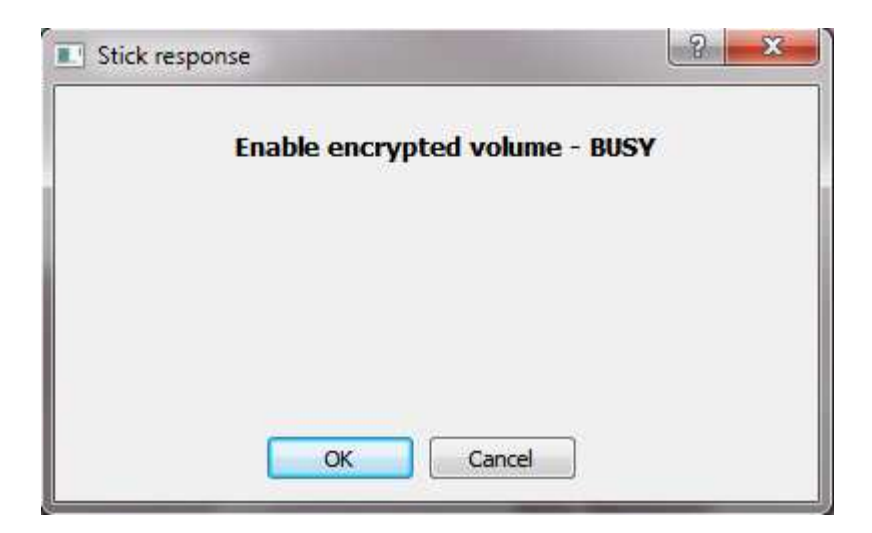

When the password was correct, the response dialog closed and the encrypted volume is accessible. In the menu the entry "Unlock hidden volume" changes to "Lock hidden volume".

Attention:

If you change the SD card or create a new hidden volume, you have to format the volume.

If the password entry fails, the response dialog stays with an error message.

| II S | tick response               | ? ×           |
|------|-----------------------------|---------------|
|      | Enable encrypted volume - W | ORNG PASSWORD |
|      |                             |               |
|      |                             |               |
|      |                             | -             |
|      | OK Cance                    | I             |

# Sub menu "Configure"

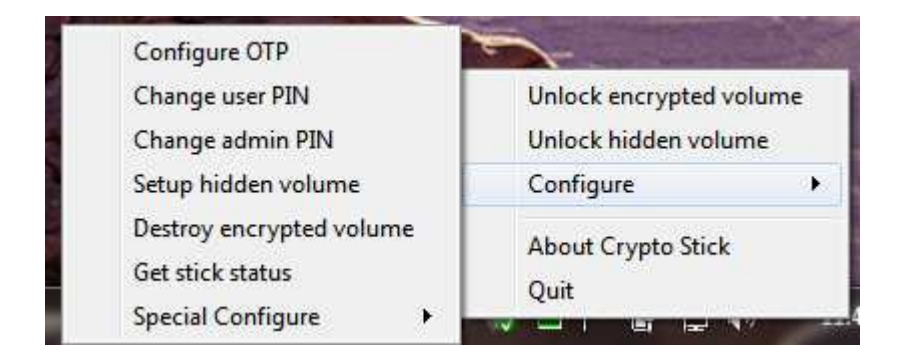

| Configure OTP            | Configure one time passwords   |
|--------------------------|--------------------------------|
| Change user PIN          | Change user PIN of smart card  |
| Change admin PIN         | Change admin PIN of smart card |
| Setup hidden volume      | Setup hidden volumes           |
| Destroy encrypted volume | Destroy encrypted volume       |
| Get stick status         | Get the actual stick status    |
|                          |                                |

## **Configure OTP**

This entry configures the one time password. You can configure HOTP und TOTP entrys.

| Slot count   |    |
|--------------|----|
| HOTP entries | 3  |
| TOTP entries | 15 |

To enter the configuration you had to enter the admin PIN of the smartcard.

| j enter card admin .   |                                                        |
|------------------------|--------------------------------------------------------|
| Admin password: (Trie: | s left: 3)                                             |
|                        | 11 : 1 : 2 : 1 : 2 : 2 : 5 : 5 : 5 : 5 : 5 : 5 : 5 : 5 |
|                        |                                                        |

| 3 Contraction (1997)       | TP Tool              |                                        |                                              |                      |
|----------------------------|----------------------|----------------------------------------|----------------------------------------------|----------------------|
| ot config                  | General config       |                                        |                                              |                      |
| Slot: HOTP                 | slot 1 []            | *                                      | Name:                                        |                      |
| Secret key                 |                      |                                        |                                              |                      |
| Secret K                   | ey: •••••            |                                        |                                              |                      |
| Input fo                   | rmat: 🔘 H            | lex 🔘 Base 32                          | Hide secret                                  | Create random secret |
| 📄 Send                     | l 'enter'as the last | t keystroke                            |                                              |                      |
| OATH-HOT                   | P Parameters         |                                        |                                              |                      |
| HOTP let                   | ngth: 🍥 6            | 5 digits 🛛 🔘 8 dig                     | gits                                         |                      |
| Moving                     | actor seed:          | 000000000000                           | 0000                                         | 11                   |
| Moving                     |                      |                                        | Set to random                                |                      |
| Howing                     |                      | Set to zero                            |                                              |                      |
| Token ID                   |                      | Set to zero                            |                                              |                      |
| Token ID                   | oken ID              | Set to zero                            | Keyboard layout (D                           | ISABLED FEATURE):    |
| Token ID<br>Send t         | oken ID<br>s Π: 01   | Set to zero MUI: cdcdcdcd              | Keyboard layout (D                           | ISABLED FEATURE):    |
| Token ID<br>Send t<br>OMP: | oken ID<br>S Π: 01   | Set to zero MUI: cdcdcdcd Reload Confi | Keyboard layout (D) QWERTY guration Erase Si | ISABLED FEATURE):    |

| Setup OTP                   |              |       |
|-----------------------------|--------------|-------|
| Crypto Stick OTP Tool       |              |       |
| Slot config General config  |              |       |
| Firmware version:           | 01           |       |
| Card serial number:         | 0000000      |       |
| USB-Keyboard only           |              |       |
| Double press NumLock:       | Do nothing   |       |
| Double press CapsLock:      | Do nothing 👻 |       |
| Double press ScrollLock:    | Do nothing 👻 |       |
| Save configuration          | Reset Close  |       |
| Device Stick 2.0 connected. |              | -<br> |

# Change user PIN

With this menu entry you can change the user PIN of the openPGP smartcard.

| Chan    | ge use | er <mark>PIN</mark> |
|---------|--------|---------------------|
| Old PIN |        |                     |
| New PIN |        |                     |
| New PIN |        |                     |
| [       | Show   | PIN                 |
| ок      |        | Cancel              |

| Old PIN  | Enter the existing PIN of the openPGP smartcard         |
|----------|---------------------------------------------------------|
| New PIN  | Enter the new PIN of the openPGP smartcard              |
| New PIN  | Reenter the new PIN of the openPGP smartcard            |
| Show PIN | Select this checkbox to see the text in the text fields |

# Change admin PIN

With this menu entry you can change the admin PIN of the openPGP smartcard.

| Old PIN<br>New PIN |   |
|--------------------|---|
| New PIN            |   |
|                    | Ţ |
| New PIN            | Ţ |
| Show PIN           |   |

| Old PIN  | Enter the existing PIN of the openPGP smartcard         |
|----------|---------------------------------------------------------|
| New PIN  | Enter the new PIN of the openPGP smartcard              |
| New PIN  | Reenter the new PIN of the openPGP smartcard            |
| Show PIN | Select this checkbox to see the text in the text fields |

## Setup hidden volume

This point configures the hidden volumes.

A hidden volume is an encrypted volume that is place in the normal encrypted volume.

#### Warning: There is no overwriting check between the encrypted and the hidden volumes.

The AES 256 bit keys for each encrypted or hidden volume are different. If a volume read data from another volume it gets only random chars.

Hint:

Normally a FAT file system fills the volume from down upwards. When you have a new formatted encrypted volume from 32 GB and write 3 GB into the volume the only the first 10% the volume are used. A hidden volume that is created in the upper area (for example in the area 80-100%) is not touched.

Also you can fill the encrypted volume with 100 % data and create then a hidden volume in the used area. Then the hidden data overwrite the data in the encrypted area. The hidden data is secure until the data of the encrypted that was previously was stored in the area of the hidden volume is changed. Because normally only the operating system knows where data is placed on a volume it is unclear when the operating system writes into a hidden volume.

Best practice for hidden volumes:

- Format the encrypted volume
- Fill the encrypted volume with some data
- Now use the encrypted area only for reading
- Create and use a hidden volume in the upper SD area

If you create several hidden volumes avoid overlapping.

You can overwrite all hidden volumes when you fill the encrypted volume with 100 % data.

| Hidden volume slot 1  |      |
|-----------------------|------|
| Start at % of SD size | 80 🌻 |
| End at % of SD size   | 100  |
| Password              |      |
| Show passw            | ord  |

| Combo box              | Select the entry for the setup, 4 hidden volumes are possible    |
|------------------------|------------------------------------------------------------------|
| Start at % of SD size  | Position of the start block of the hidden volume in % of SD size |
| End at % of SD size    | Position of the end block of the hidden volume in % of SD size   |
| Password               | Password for unlocking the hidden volume                         |
|                        |                                                                  |
| Example for 2 hidden v | volume:                                                          |
| Hidden volume slot 1   |                                                                  |
| Start at % of SD size  | 80                                                               |
| Start at % of SD size  | 100                                                              |
| Password               | abcdef                                                           |
|                        |                                                                  |

Hidden volume slot 2Start at % of SD size60Start at % of SD size80Passwordabcdefg

## **Destroy encrypted volume**

| 8             |  |
|---------------|--|
|               |  |
| Show password |  |
| OK Cancel     |  |
| OK Cancel     |  |

This is a fast way to delete the encrypted und hidden volumes.

The option creates a new AES storage key and a new AES master key stored on the smartcard. The AES storage key is placed on the CPU internal flash, encrypted by the master key which is stored in the OpenPGP smartcard.

#### Warning:

When you activated this option the encrypted and hidden volumes are destroyed by delete the encryption keys.

# Get stick status

| Crypto Stick Storage | status          |
|----------------------|-----------------|
| Firmware version     | 0.4             |
| Unencrypted volume   | READ/WRITE mode |
| Encrypted volume     | not active      |
| 5D card infos        |                 |
| ID 0x4c702ef1        |                 |
| Change counter 0     |                 |
| Erase counter 1      |                 |
| Smartcard infos      |                 |
| ID 0x61              |                 |
| Password retry coun  | ter             |
| Admin : 3            |                 |
| User : 3             |                 |
|                      |                 |
|                      |                 |
|                      |                 |
|                      |                 |

## Crypto Stick Storage status

| Firmware versi | on                      |                                                     |
|----------------|-------------------------|-----------------------------------------------------|
|                | Version of the flashed  | firmware                                            |
| Unencrypted v  | olume                   |                                                     |
|                | READ/WRITE mode         | You have write access to the unencrypted volume     |
|                | READ only               | You have read only access to the unencrypted volume |
| Encrypted volu | me                      |                                                     |
|                | Not active              | The encrypted volume is locked                      |
|                | Active                  | The encrypted volume is unlocked                    |
| Change counte  | r                       |                                                     |
|                | This counter rises when | n the SD in the stick was changed                   |
| Erase counter  |                         |                                                     |
|                | This counter counts the | e "Fill encrypted volume with random chars" calls   |
|                |                         |                                                     |

#### SD card info's

ID

Serial ID of the SD card

#### Smartcard info's

ID

Serial ID of the smartcard card

Password retry counter

AdminPossible retries before the smartcard is lockedUserPossible retries before the user password is locked

#### Information's for special stick situations

ARS Storage key and Master key are not initiated

A new SD card was found

# Sub menu "Special Configure"

|     | The second second second second second second second second second second second second second second second s | A Chan the                                           |                                                 |
|-----|----------------------------------------------------------------------------------------------------|------------------------------------------------------|-------------------------------------------------|
| THE |                                                                                                    | Configure OTP<br>Change user PIN<br>Change admin PIN | Unlock encrypted volume<br>Unlock hidden volume |
|     | Enable firmware update                                                                                         | Setup hidden volume                                  | Configure •                                     |
|     | Export firmware to file<br>Fill encrypted volume with random chars                                             | Destroy encrypted volume<br>Get stick status         | About Crypto Stick<br>Quit                      |
|     | Set readonly unencrypted volume                                                                                | Special Configure 🔹 🕨                                | 🗤 🛄 🏴 🖫 🖓 📢 \min                                |

|                                                                                                    | Configure OTP            |
|----------------------------------------------------------------------------------------------------|--------------------------|
|                                                                                                    | Change user PIN          |
| and the second second sec | Change admin PIN         |
| Enable firmware update                                                                                                    | Setup hidden volume      |
| Export firmware to file                                                                                                    | Destroy encrypted volume |
| Fill encrypted volume with random chars                                                                                                    | Get stick status         |
|                                                                                                    |                          |

## **Enable Firmware Update**

#### Warning: Warranty lost by flashing an unauthorized firmware

With this command the Crypto Stick Storage goes into the update mode for the firmware.

Activation by the admin PIN of the OpenGPG card.

| Dialo | g 🤔 🔀                                                |
|-------|------------------------------------------------------|
|       | Firmware update                                      |
|       | When you select "OK" the stick entered the firmware  |
|       | update modus. There is no way back ! Please          |
|       | check the installation of the update software "flip" |
|       | from Atmel. This software was delieverd              |
|       | with the Stick or you can download it from           |
|       | http://www.atmel.com/tools/FLIP.aspx                 |
|       | OK Cancel                                            |
|       |                                                      |

After pressing "OK" the Crypto Stick starts the flash loader at the next power on.

Warning

- After OK you had to flash the Crypto Stick Storage.
- Normally the keys of the encrypted and hidden volume are deleted so that the encrypted and hidden volumes are lost. The keys on the smartcard are not affected.

#### Flashing the new Crypto Stick Storage software

#### Command line to flash the new software

The new CryptoStick software is flashed by the ATMEL<sup>©</sup> software "batchisp" which is installed during the FLIP installation.

You can generate the new CryptoStick software by the development environment or download it form your web site.

The file you need is the XXXXX.elf file. In our example it is named USB\_MASS.elf.

```
batchisp -device AT32UC3A3256S -hardware usb -operation erase f memory flash addrange 0x80002000 0x8002ffff blankcheck loadbuffer USB_MASS.elf program verify start reset 0
```

#### Output of the flash program

During the flashing the blank check shows an error, this is normal because the flash loader (bootloader) of the CryptoStick is marked as read only. You had to ignore the error. Also the warning is normal because the ELF file contains the flash loader.

Running batchisp 1.2.5 on Wed Jul 24 10:42:34 2013

AT32UC3A3256S - USB - USB/DFU

| Device selection                         | PASS     |          |          |            |
|------------------------------------------|----------|----------|----------|------------|
| Hardware selection                       | PASS     |          |          |            |
| Opening port                             | PASS     |          |          |            |
| Reading Bootloader version               | PASS     | 1.1.0    |          |            |
| Erasing                                  | PASS     |          |          |            |
| Selecting FLASH                          | PASS     |          |          |            |
| Setting Address Range                    | PASS     | 0x800020 | 000      | 0x8002ffff |
| Blank checking                           | FAIL     | Address  | is out o | of range.  |
| (A)bort, (R)etry, (I)gnore ? i           |          |          |          |            |
|                                          |          |          |          |            |
| Parsing ELF file                         | PASS     | USB_MASS | S.elf    |            |
| WARNING: The user program and the bootlo | ader ove | erlap!   |          |            |
| Programming memory                       | PASS     | 0x0000x0 | 0x2e133  |            |
| Verifying memory                         | PASS     | 0x00000  | 0x2e133  |            |
| Starting Application                     | PASS     | RESET    | 0        |            |
|                                          |          |          |          |            |
| Summary: Total 12 Passed 11 Failed       | 1        |          |          |            |
|                                          |          |          |          |            |
| C:\Program Files\Atmel\Flip 3.4.5\bin>   |          |          |          |            |

## **Export Firmware To File**

This command allows you to save the active firmware of the Crypto Stick Storage to the unencrypted volume. With this command you can check that the active firmware the firmware you guess.

Activation by the admin PIN of the OpenGPG card.

The command create the directory "status" on the unencrypted volume

| 퉬 status           |      |
|--------------------|------|
| CryptoStickGUI.exe | 24.0 |
| 🗟 mingwm10.dll     | 03.0 |
| CtCorel dll        | 22 ( |

and save the firmware in the file "app.bin". The length of the file is 248KB. Keys, saved in the upper part of the flash, are not save in the file.

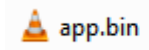

#### Note

The keys stored in the flash are encrypted with the master key in the OpenPGP smartcard and are not transferred.

#### Warning

The firmware could be changed and the old firmware could be saved on the SD card, so if you export the firmware the hacked firmware send you the store old firmware. The attack requires a very good knowledge of the firmware.

To be really sure that you have the correct firmware, you had to insert and format (FAT32, block size 512 byte) a new SD card in the Cryptostick 2.0 before you export the firmware. In this case it is not possible to save a fake firmware, because the CPU flash have only a size of 256KB.

# Fill encrypted volume with random chars

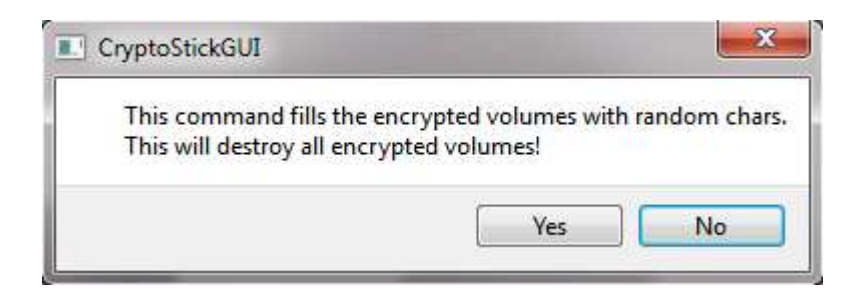

| Stick | response                         | 2 ×  |
|-------|----------------------------------|------|
|       | Fill SD card with random chars - | BUSY |
|       |                                  |      |
| _     |                                  |      |
|       |                                  | 18%  |
|       | OK Cancel                        | 18%  |

# Set readonly unencrypted volume

#### To do ...

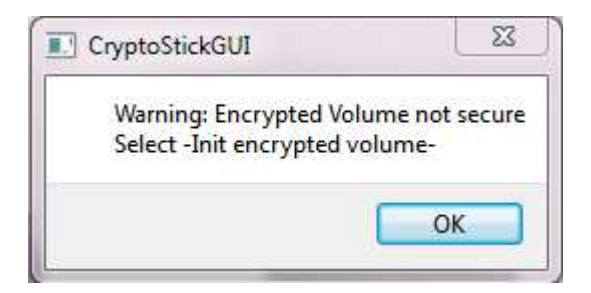

| plume with ramdom cha |
|-----------------------|
| 1 VC                  |

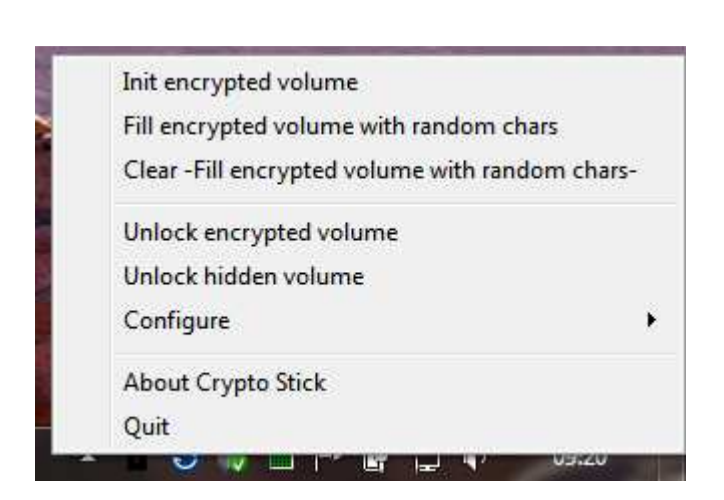

# Password matrix based commands

#### Setup the matrix based password

The matrix based password entry is a method to enter a numeric password in a monitored environment. The every digit of the numerical password was entered by the selection of the column of a 10x10 matrix of digits in which row the digit occurs. The 10x10 digit matrix was computed by the Crypto Stick Storage and transferred to the pc. In every row and column occurs every digit from 0-9 only one times.

Simple Example:

Your password is The row for the selection of the first digit is

(counted from 0, from upside)

You entered your first digit of your password, in the setup you had defined that the column of the first digit is column "3". Now you see that in column "5" the digit "3" is in row "2".

3 2

| Dialog | 100 | - | -       | -        |         |      | - | 1 | ? × |
|--------|-----|---|---------|----------|---------|------|---|---|-----|
| 6      | 5   | 4 | 3       | 2        | 7       | 9    | 0 | 1 | 8   |
| 5      | 7   | 6 | 9       | 3        | 1       | 0    | 8 | 4 | 2   |
| 2      | 6   | 0 | 1       | 7        | 3       | 4    | 5 | 8 | 9   |
| 7      | 0   | 5 | 6       | 4        | 2       | 8    | 3 | 9 | 1   |
| 8      | 1   | 3 | 5       | 9        | 4       | 2    | 7 | 0 | 6   |
| 0      | 4   | 8 | 2       | 1        | 6       | 5    | 9 | 7 | 3   |
| 1      | 9   | 2 | 7       | 6        | 8       | 3    | 4 | 5 | 0   |
| 3      | 8   | 1 | 4       | 0        | 9       | 7    | 2 | 6 | 5   |
| 9      | 2   | 7 | 8       | 5        | 0       | 1    | 6 | 3 | 4   |
| 4      | 3   | 9 | 0       | 8        | 5       | 6    | 1 | 2 | 7   |
| 0      | 1   | 2 | 3       | 4        | 5       | 6    | 2 | 8 | 9   |
|        |     |   | 1       | Select o | olumn 1 |      |   |   |     |
|        |     |   | Send da | ita      |         | Exit |   |   |     |

Now you had to press button "5" to enter the digit. When your mouse cursor moves over the selection button the corresponding column is highlighted:

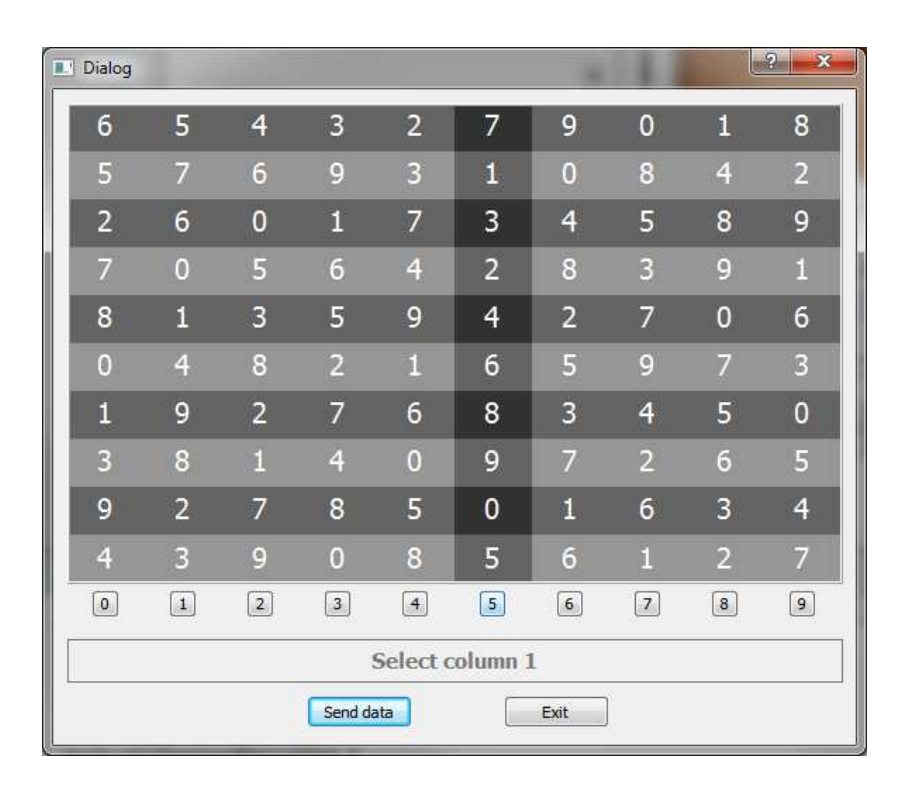

The Cryptostick 2.0 converted now the selection "5" into the digit "3". For a longer password it works similar for every digit. For higher security reasons the matrix was computed new for every digit.

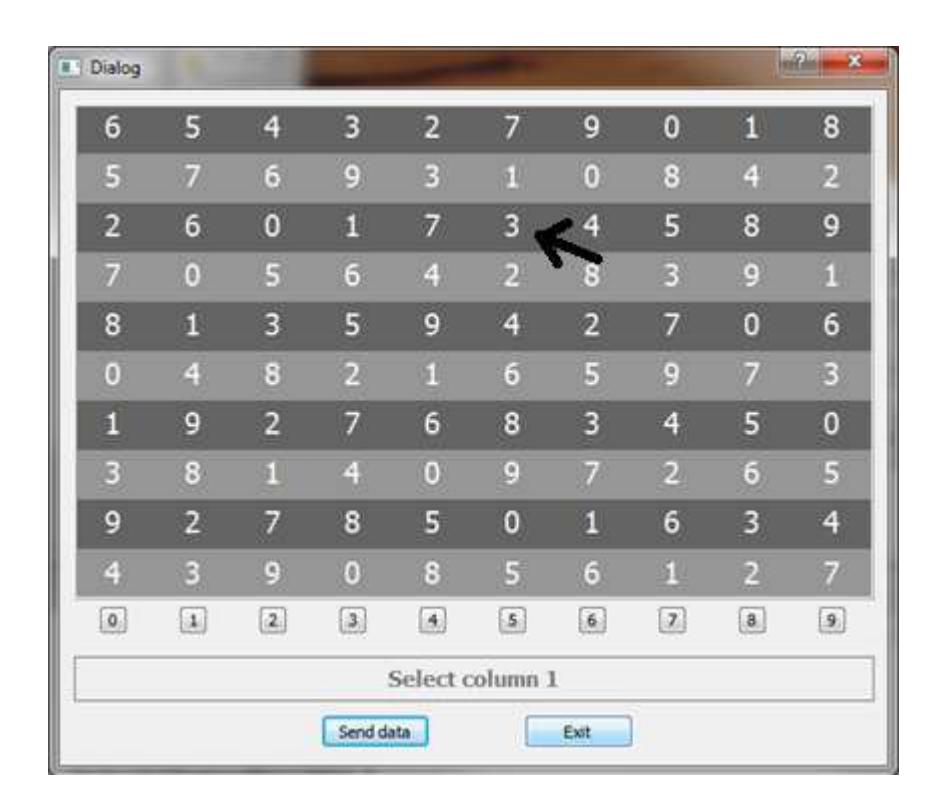

Setup the order of the rows which contains the digits of the password

First the message

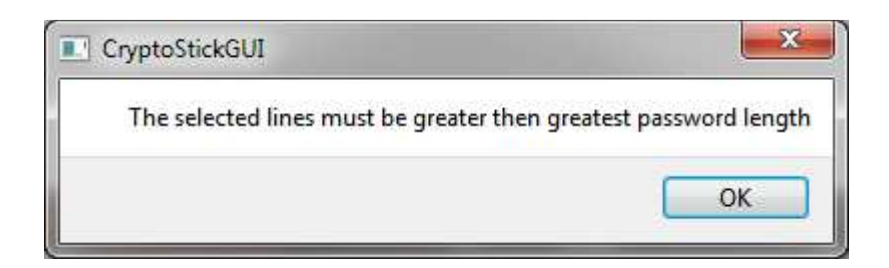

was displayed.

The number of the selected rows had to be equal or higher than the digits of the password.

| Dialog |   |   |         |        |       |      |   |   | ? × |
|--------|---|---|---------|--------|-------|------|---|---|-----|
| 0      | 0 | 0 | 0       | 0      | 0     | 0    | 0 | 0 | 0   |
| 1      | 1 | 1 | 1       | 1      | 1     | 1    | 1 | 1 | 1   |
| 2      | 2 | 2 | 2       | 2      | 2     | 2    | 2 | 2 | 2   |
| 3      | 3 | 3 | 3       | 3      | 3     | 3    | 3 | 3 | 3   |
| 4      | 4 | 4 | 4       | 4      | 4     | 4    | 4 | 4 | 4   |
| 5      | 5 | 5 | 5       | 5      | 5     | 5    | 5 | 5 | 5   |
| 6      | 6 | 6 | 6       | 6      | 6     | 6    | 6 | 6 | 6   |
| 7      | 7 | 7 | 7       | 7      | 7     | 7    | 7 | 7 | 7   |
| 8      | 8 | 8 | 8       | 8      | 8     | 8    | 8 | 8 | 8   |
| 9      | 9 | 9 | 9       | 9      | 9     | 9    | 9 | 9 | 9   |
| 0      | 1 | 2 | 3       | 4      | 5     | 6    | 7 | 8 | 9   |
|        |   |   |         | Select | row 1 |      |   |   |     |
| ÷      |   |   | Send da | ita    |       | Exit |   |   |     |

Now you had to select the first row

## Enter a Matrix based password

| Dialog          | 1.8 | 100 |   |   |   |   |   | l | ? × |
|-----------------|-----|-----|---|---|---|---|---|---|-----|
| 6               | 5   | 4   | 3 | 2 | 7 | 9 | 0 | 1 | 8   |
| 5               | 7   | 6   | 9 | 3 | 1 | 0 | 8 | 4 | 2   |
| 2               | 6   | 0   | 1 | 7 | 3 | 4 | 5 | 8 | 9   |
| 7               | 0   | 5   | б | 4 | 2 | 8 | 3 | 9 | 1   |
| 8               | 1   | 3   | 5 | 9 | 4 | 2 | 7 | 0 | 6   |
| 0               | 4   | 8   | 2 | 1 | 6 | 5 | 9 | 7 | 3   |
| 1               | 9   | 2   | 7 | 6 | 8 | 3 | 4 | 5 | 0   |
| 3               | 8   | 1   | 4 | 0 | 9 | 7 | 2 | б | 5   |
| 9               | 2   | 7   | 8 | 5 | 0 | 1 | 6 | 3 | 4   |
| 4               | 3   | 9   | 0 | 8 | 5 | 6 | 1 | 2 | 7   |
| 0               | 1   | 2   | 3 | 4 | 5 | 6 | 7 | 8 | 9   |
| Select column 1 |     |     |   |   |   |   |   |   |     |
| Send data Exit  |     |     |   |   |   |   |   |   |     |

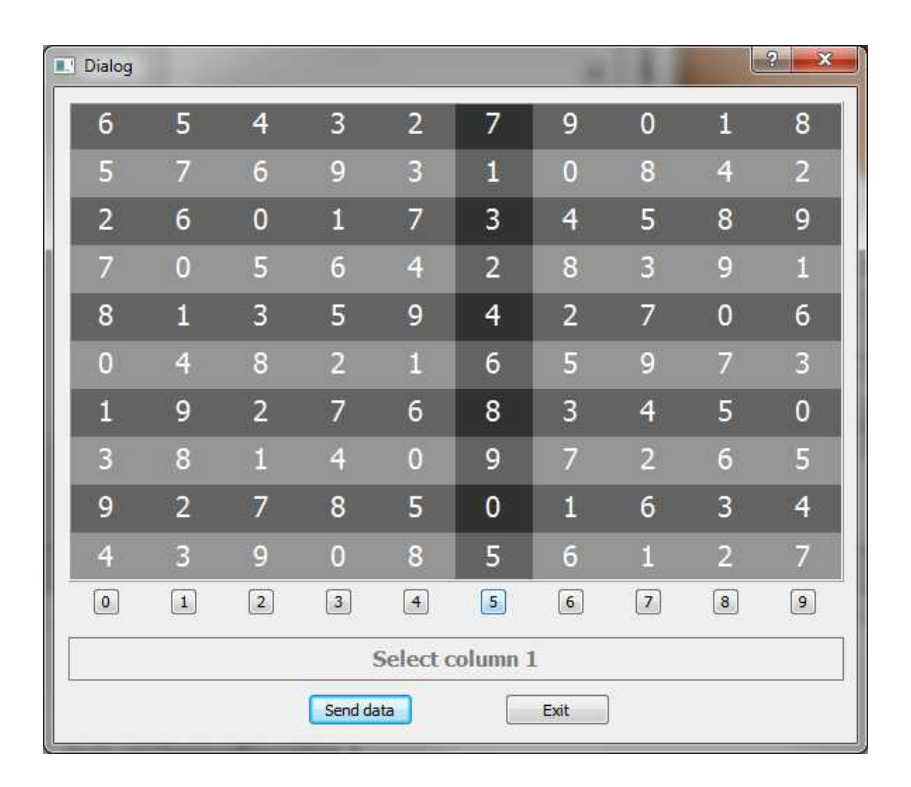

Todo ....

#### Changing the SD card

Open the case of the CryptoStick 2.0

Change the SD card

Connect the Cryptostick to the PC

Fill the SD card with random chars

Format the uncrypted volume

FAT32, block size 512 byte

Enable the crypted volume

Format the encrypted volume

# **Opening the case of the Crypto Stick Storage**

(Case version of prototype)

# Warning: Warranty lost

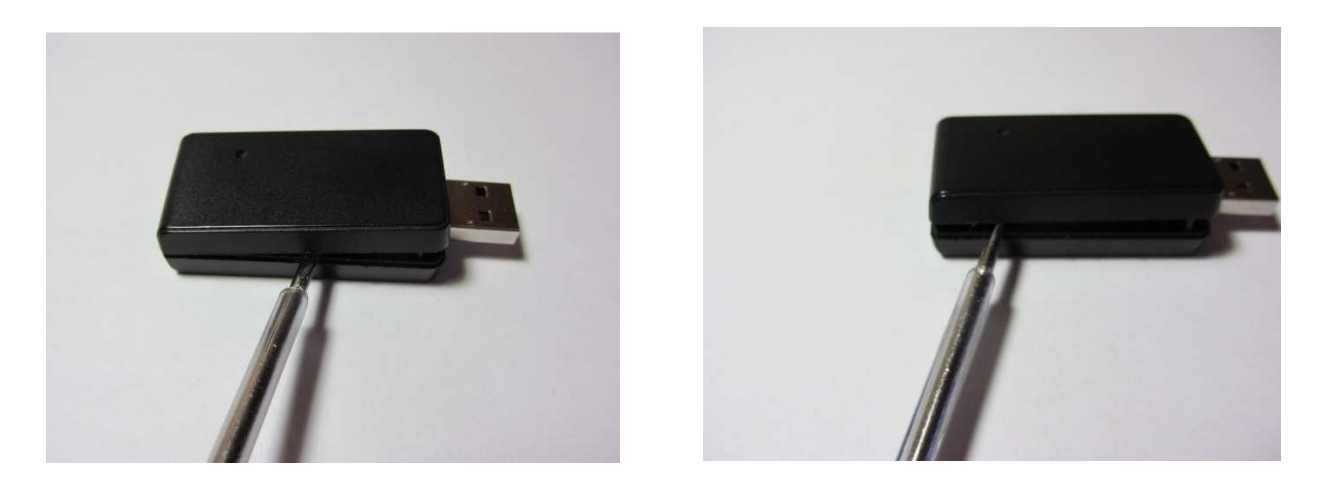

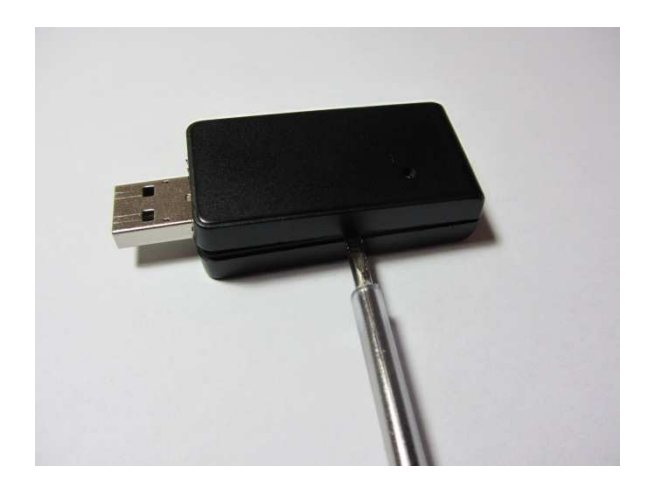

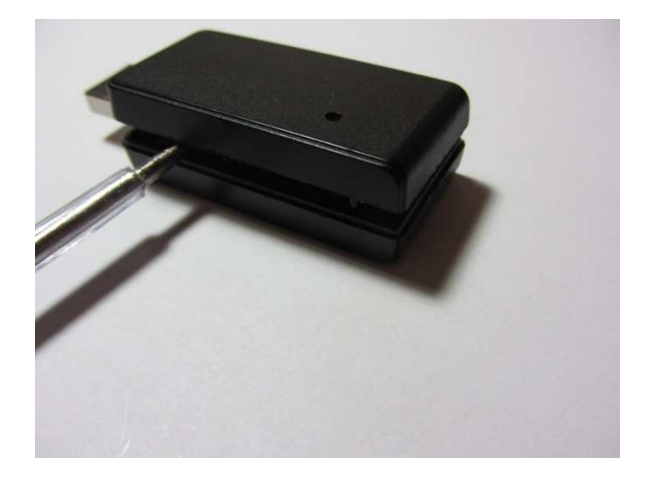

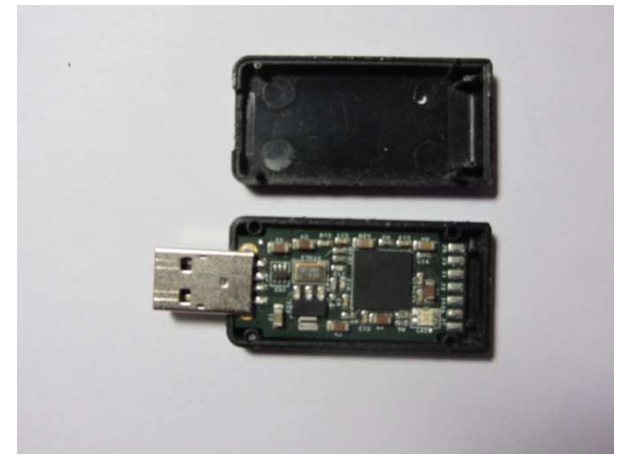

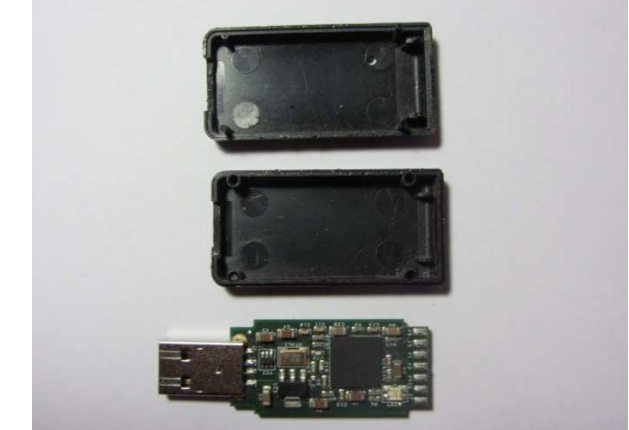

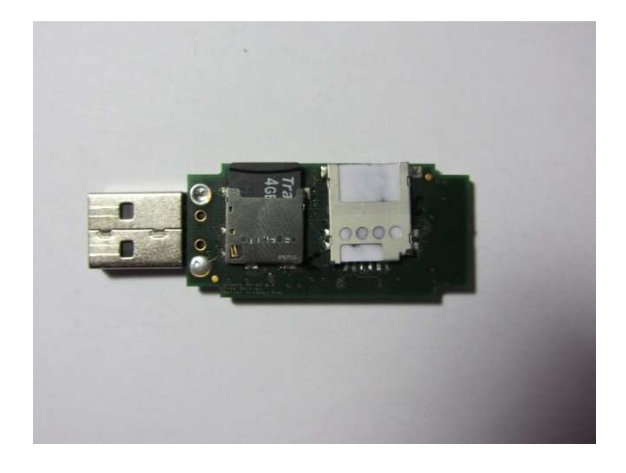

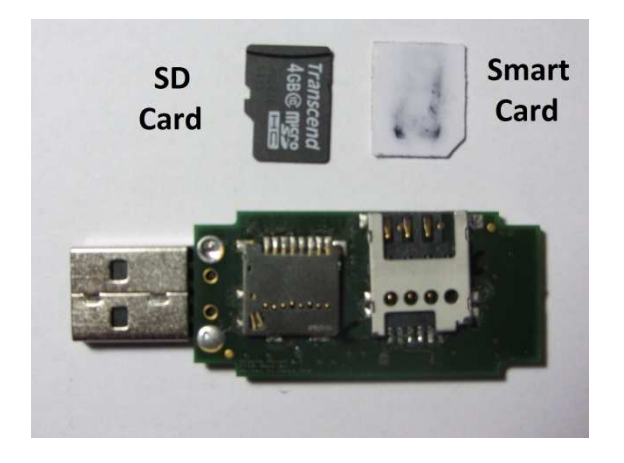